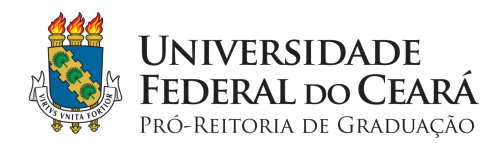

# COMUNICADO PROGRAD 06 – PARA AS COORDENAÇÕES DE CURSO DE GRADUAÇÃO E COORDENADORES DE PROGRAMAS ACADÊMICOS - CPACS

A PROGRAD vem, por meio deste comunicado, estabelecer orientações acerca dos procedimentos para o atendimento das solicitações de supressão de matrícula em componentes curriculares.

#### 1. Assunto

Orientações sobre procedimentos para o atendimento das solicitações de supressão de matrícula em componentes curriculares (disciplinas, módulos e atividades).

#### 2. A quem se destinam as orientações?

Destinam-se, principalmente, às Coordenações de Curso de Graduação e aos Coordenadores de Programas Acadêmicos - CPACs

### 3. Entenda melhor

- As solicitações de supressão de matrícula serão realizadas, no SIGAA, diretamente pelo (a) aluno (a);
- A supressão é uma opção que será disponibilizada aos discentes, temporariamente, com o intuito de minimizar possíveis prejuízos acadêmicos no atual semestre letivo (2020.1), devido ao contexto de pandemia. Assim, cabe enfatizar que, em semestres posteriores, quando do retorno à normalidade das atividades acadêmicas, o procedimento de supressão de matrícula não estará disponível;
- A supressão de matrícula em componentes curriculares não causará prejuízo ao Índice de Rendimento Acadêmico IRA (IRA Geral e IRA Individual);
- Componentes curriculares trancados pelo aluno em 2020.1 (trancamento parcial) serão, automaticamente, suprimidos. Nesses casos, então,
   não haverá necessidade de o estudante realizar solicitação de supressão.

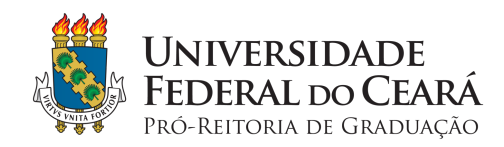

## 4. O que a Coordenação de Curso e o CPAC deverão fazer?

Analisar as solicitações de supressão enviadas pelos alunos e decidir pela aceitação ou recusa. Ressaltamos que as Coordenações e os CPACs terão acesso à mesma funcionalidade para o atendimento das solicitações de supressão de matrícula. A única diferença é que os CPACs precisarão, antes, filtrar as solicitações por curso. Confira, a seguir, o passo a passo do procedimento.

 Coordenação de Curso: no Portal da Coord. Graduação, acessar o menu Matrículas e clicar na opção Atender Supressões de Matrícula;

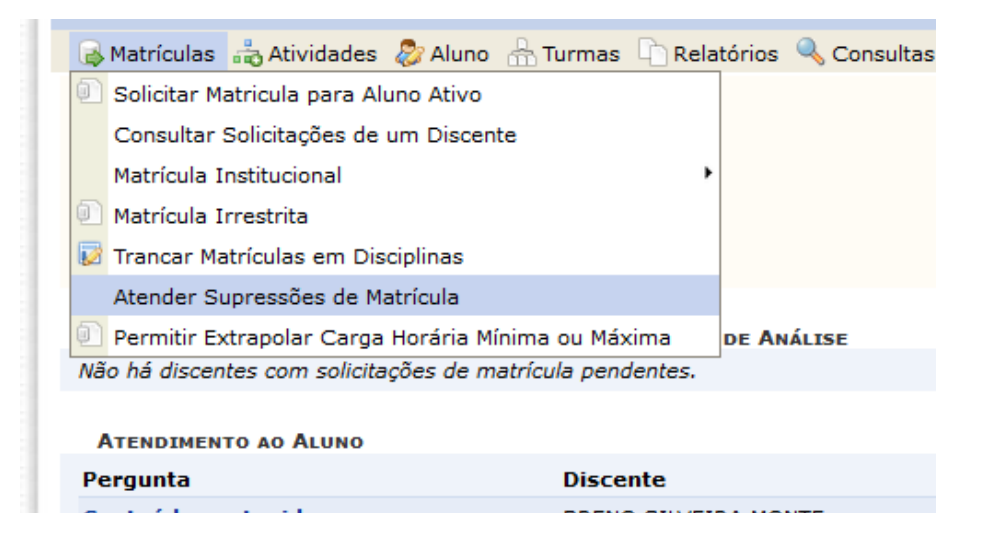

CPAC: no Módulo Graduação, acessar a aba Coordenação Acadêmica, e, no menu Matrículas, clicar em Atender Supressões de Matrícula. Na tela seguinte, escolher o curso da respectiva Unidade Acadêmica para o qual será realizado atendimento;

| Relatórios/Alunos Relatórios/Cadastro                                                                                                    | Coordenação Acadêmica Avaliação Institucional                                                                                                    |  |  |
|----------------------------------------------------------------------------------------------------|----------------------------------------------------------------------------------------------------|--|--|
| <ul> <li>Alunos</li> <li>Consulta Geral de Discentes</li> <li>Consultar Dados do Aluno</li> <li>Buscar Movimentações de Discente</li> <li>Atualizar Dados Pessoais</li> </ul> | <ul> <li>Documentos e Declarações</li> <li>Atestado de Matrícula</li> <li>Histórico Escolar</li> <li>Declaração de Vínculo</li> <li>Certidão de Colação de Grau</li> </ul> |  |  |
| <ul> <li>D Atualizar Dados de Usuário</li> <li>Cadastrar Notícia</li> <li>D Alterar/Remover Notícia</li> </ul>                                                                | Matrículas Matrículas Matricula Irrestrita Atender Supressões de Matrícula                                                                                                 |  |  |
| Turner                                                                                                    | 🖪 Tennefocância de Aluna antre Turma.                                                                                                    |  |  |

GRADUAÇÃO > ATENDIMENTO DE SOLICITAÇÃO DE SUPRESSÃO DE MATRÍCULA

Caro(a) Coordenador(a),

Selecione abaixo o curso e, após isso, o discente para analisar sua solicitação de supressão de matrícula em componentes curriculares.

|                       | Si visualizar Solicitações de Supressão |  |
|-----------------------|-----------------------------------------|--|
| SELECIONE UM CURSO    |                                         |  |
| Curso:                | SELECIONE                               |  |
|                       | SELECIONE                               |  |
|                       | ARQUITETURA E URBANISMO/CT - FORTALEZA  |  |
| DESIGN/CT - FORTALEZA |                                         |  |
|                       | ENGENHARIA CIVIL/CT - FORTALEZA         |  |
| SIGAA   C             | ENGENHARIA DE COMPUTAÇÃO/CT - FORTALEZA |  |

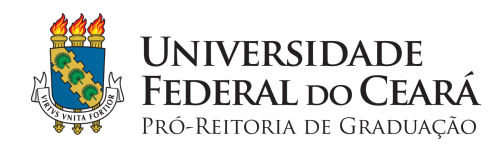

> Na tela seguinte, serão listados os alunos com solicitações pendentes e, logo abaixo, os alunos com solicitações processadas (aceitas e recusadas pelos

gestores e as canceladas pelo próprio estudante);

| S: Visualizar Solicitações de Supressão                                                                              |                                               |           |                    |   |  |  |  |
|----------------------------------------------------------------------------------------------------|-----------------------------------------------|-----------|--------------------|---|--|--|--|
| DISCENTES COM SOLICITAÇÃO DE SUPRESSÃO PENDENTE                                                                      |                                               |           |                    |   |  |  |  |
| GRAD                                                                                                    | UAÇÃO                                         |           |                    |   |  |  |  |
| 3777                                                                                                    | RODRIGUES                                     |           |                    | ٩ |  |  |  |
|                                                                                                    |                                               |           |                    |   |  |  |  |
|                                                                                                    | DISCENTES COM SOLICITAÇÃO PROCESSADAS         |           |                    |   |  |  |  |
| 377                                                                                                    | RODRIGUES                                     |           |                    |   |  |  |  |
| 2020.1                                                                                                    | CB0582 - ALGEBRA LINEAR E GEOMETRIA ANALITICA | CANCELADO | Não há observações |   |  |  |  |
| Portal do Coordenador                                                                                                |                                               |           |                    |   |  |  |  |
| SIGAA   Copyright © 2010-2020 - Secretaria de Tecnologia da Informação - UFC - (85) 3366-9999 - dsi-ThinkCentre-M92p |                                               |           |                    |   |  |  |  |

> Para verificar as solicitações de supressão pendentes de um (a) aluno (a), clicar no ícone de Visualizar Solicitações de Supressão [

| DISCENTES COM SOLICITAÇÃO DE SUPRESSÃO PENDENTE |           |  |   |
|-------------------------------------------------|-----------|--|---|
| GRADUAÇÃO                                       |           |  |   |
| 3777                                            | RODRIGUES |  | Q |
|                                                 |           |  |   |

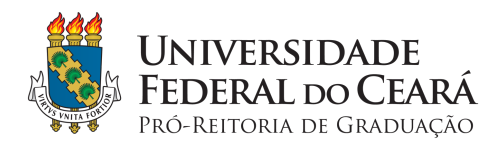

Na página seguinte, serão elencados os componentes curriculares para os quais o (a) aluno (a) solicitou supressão de matrícula. A Coordenação ou o (a)
 CPAC deverão, então, clicar em Aceitar ou Recusar e, depois, em Confirmar;

Portal do Coordenador > Atendimento de Solicitação de Supressão de Matrícula

Caro Coordenador,

Esta operação mostra a lista de componentes que o aluno solicitou para suprimir. Ao confirmar o parecer ACEITAR, o aluno terá a matrícula no componente SUPRIMIDA. Se confirmar o parecer NEGAR, a solicitação será recusada e o aluno não terá a matrícula alterada.

> Matrícula: 3777: Discente: JOAO Curso: CIÊNCIA DA COMPUTAÇÃO - FORTALEZA - Presencial - MT - BACHARELADO Status: ATIVO Tipo: REGULAR

> > 토 Clique aqui para visualizar histórico do aluno

| SOLICITAÇÕES DE SUPRESSÃO DE MATRÍCULA PENDENTES DO ALUNO |           |                 |         |         |  |
|-----------------------------------------------------------|-----------|-----------------|---------|---------|--|
| Disciplina                                                | Turma     | Solicitado em   |         |         |  |
| CC0261 - INTRODUCAO A PROBABILIDADE E A ESTATISTICA       | 01        | 30/06/2020      | Aceitar | Recusar |  |
|                                                           | Confirmar | Voltar Cancelar |         |         |  |

Obs.: Caso a opção *Recusar* seja escolhida, o sistema exibirá uma caixa de texto na qual poderá ser incluída justificativa da recusa (opcional)

| SOLICITAÇÕES DE SUPRESSÃO DE MATRÍCULA PENDENTES DO ALUNO |              |               |         |         |  |
|-----------------------------------------------------------|--------------|---------------|---------|---------|--|
| Disciplina                                                | Turma        | Solicitado em |         |         |  |
| CC0261 - INTRODUCAO A PROBABILIDADE E A ESTATISTICA       | 01           | 30/06/2020    | Aceitar | Secusar |  |
| JUSTIFICATIVA (OPCIONAL):                                 |              |               |         |         |  |
|                                                           | Confirmar Vo | ltar Cancelar |         |         |  |

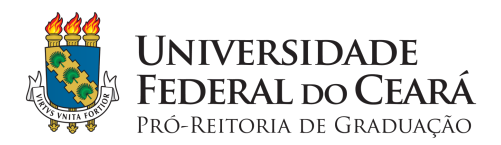

> Após clicar em Confirmar, será exibida a notificação "Atendimento de Supressão registrado com sucesso!".

| • Atendimento de Supressão registrado com sucesso!                                                                           |                      |  |  |  |  |  |
|----------------------------------------------------------------------------------------------------|----------------------|--|--|--|--|--|
| Graduação > Atendimento de Solicitação de Supressão de Matrícula                                                             | (x) fechar mensagens |  |  |  |  |  |
|                                                                                                    |                      |  |  |  |  |  |
| Caro(a) Coordenador(a),                                                                                                    |                      |  |  |  |  |  |
| Selecione abaixo o curso e, após isso, o discente para analisar sua solicitação de supressão de matrícula em componentes cur | rriculares.          |  |  |  |  |  |
| 🚱: Visualizar Solicitações de Supressão                                                                                      |                      |  |  |  |  |  |
| SELECIONE UM CURSO                                                                                                    |                      |  |  |  |  |  |
| Curso: SELECIONE                                                                                                    | $\checkmark$         |  |  |  |  |  |
| Buscar Cancelar                                                                                                    |                      |  |  |  |  |  |
|                                                                                                    |                      |  |  |  |  |  |
| Graduação                                                                                                    |                      |  |  |  |  |  |

08 de julho de 2020

Ana Paula de Medeiros Ribeiro Pró-Reitora de Graduação